## ИНСТРУКЦИЯ

для участника Финала Регионального этапа Всероссийского конкурса научно-технологических проектов «Большие вызовы» в Мурманской области в 2020/2021 учебном году

Заседание секции проводится на платформе Discord. Может понадобиться установка приложения Discord на компьютер, обязательно наличие камеры и микрофона.

Подключение проводится по направлениям: «Агропромышленные и биотехнологии», «Когнитивные исследования», «Освоение Арктики и Мирового океана», «Умный город и безопасность» и «Современная энергетика».

На подключение и представление проекта участникам дается не более 15 минут. За это время каждый участник должен успеть включить видео, представиться и представить свой проект и презентацию, продемонстрировав свой рабочий стол (не загружая презентацию в систему!!!). Для этого перед подключением презентация должна быть уже открытой, а участник только включает видео и демонстрирует свой экран.

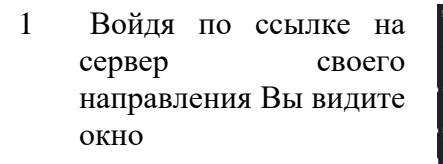

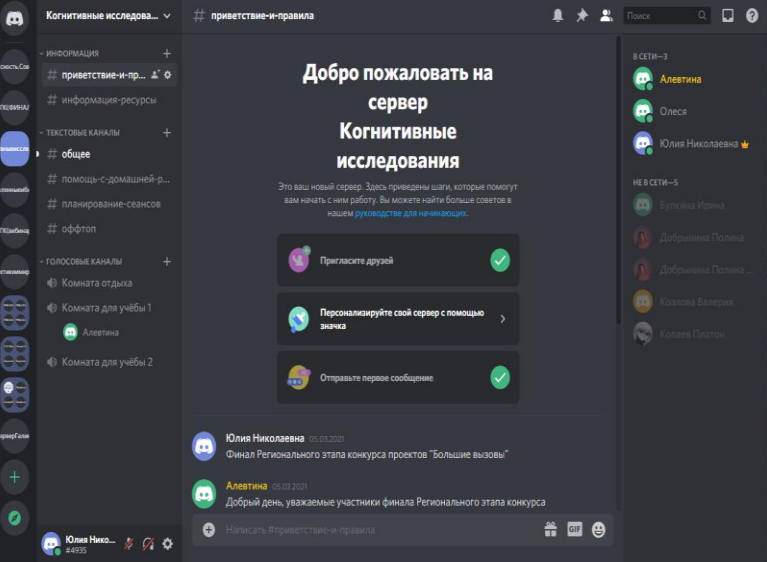

2 Заходите в нужный голосовой канал

- 3 микрофоны должны 🌲 🖈 🚉 Toxici. 🔍 🛄 🔞 . быть выключены!!! Добро пожаловать на ±" 0 😡 Алевтина поиветсти сервер 🗔 Олеся Когнитивные • # общее исследования Здесь приведены шаги, ко оту. Вы можете найти боль 0 Пригласите друзей . # 🖬 😁 0
- 4 В тот момент, когда Вас называют, Вы включаете видео

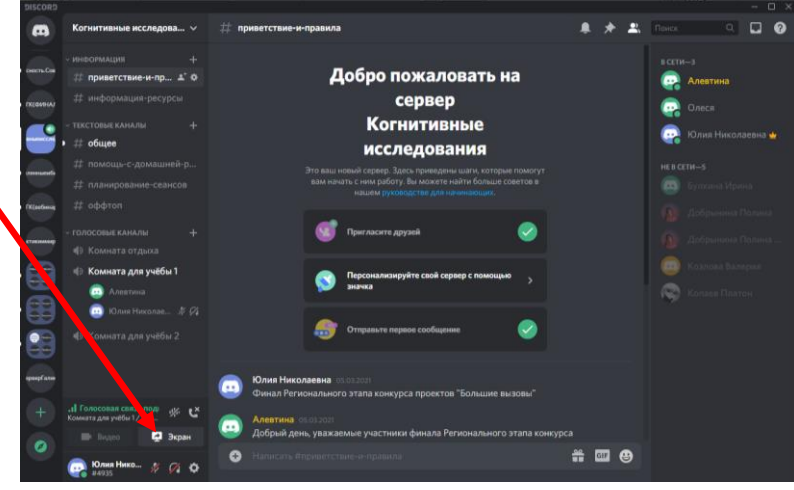

5 Далее нажимаете на кнопку ЭКРАН .. ия"Медиц Привет! •• . Посовая связь поді Соревнова. — СЗФО РФ и... Привет Приветствуем всех уча 🔲 Видео 🦰 🛃 Экран 0 🣴 Юлия Нико... 🌵 🎧 🌣 Введите здесь текст для поиска H w 

- 6 Появляется окно демонстрации экрана Мемонстрации экрана Чемонстрации экрана

  - 7 Нажимаете на окошко со своей презентацией
  - 8 Появляется окно

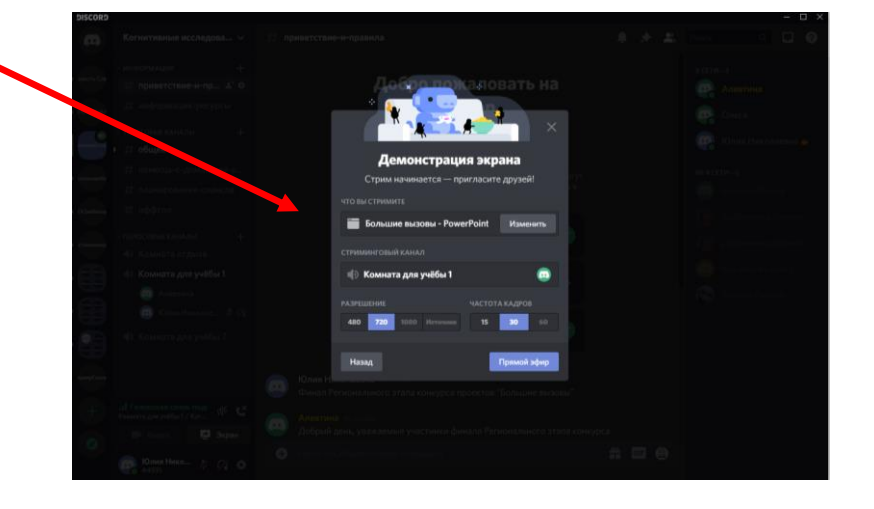

9 Нажимаете на кнопку ПРЯМОЙ ЭФИР

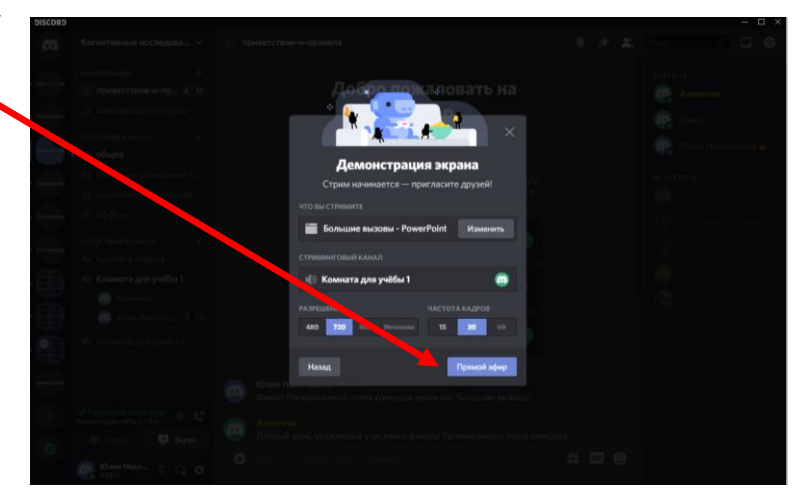

- 10 Появляется окно с Вашим рабочим столом ..... 🖦 💿 🍖 😅 • 11 Здесь Вы же . подключаете свой микрофон И демонстрируете презентацию ..
- 12 Когда Вас попросят отключиться, Вы выключаете микрофон и отключаете свой стрим

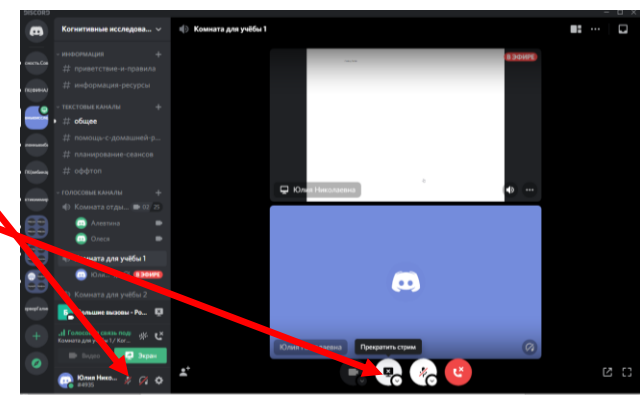

## Участники мероприятий делятся на три категории:

- Организатор (модератор) имеет возможность транслировать звук и видео, менять категории участников, организовывать трансляции и запись видео, следит за чатом, вопросами и ответами. Так же может выгонять и банить участников, изменять никнеймы, управлять сообщениями (удалять), отключать участникам микрофон, звук, перемещать участников.
- 2. Участники имеют возможность говорить, транслировать видео, делиться экраном, писать в чат, встраивать ссылки, прикреплять файлы. В статусе Участник Вы можете слышать и видеть защиту проекта, обсуждение экспертов, также Вы можете писать свои вопросы другим участникам по их выступлениям в раздел «Оффтоп» (указывая кому адресован вопрос), там же Вы отвечаете на вопросы других участников (указывая кому адресован ответ). Если у Вас вдруг возникают технические неполадки, пишите в раздел «Общее»

Формат проведения подразумевается следующий: модератор, эксперты и один докладчик имеют возможность говорить, транслировать видео и изображение с экрана компьютера или телефона. Остальные участники выступают слушателями (в этот момент у них должны быть выключены микрофоны!). Модератор или эксперт называет имя и фамилию выступающего, данный участник подключает микрофон, видео и начинает демонстрировать свой экран, на котором открыта и готова к демонстрации презентация (видеоролик при необходимости). Рекомендуем презентацию дополнительно сохранить в формате PDF. Докладчик демонстрирует экран своего компьютера с презентацией, параллельно в реальном времени рассказывая о своем проекте, при необходимости демонстрирует свое устройство, программу и т.п. После выступления участника, эксперты задают ему вопросы, после ответа на них участник отключает свой стрим, видео и микрофон, а модератор приглашает следующего участника.

Подключиться к серверу своего направления необходимо не позднее, чем за десять минут до начала.

## Напоминаем, что при регистрации Вы указываете свои реальные ИМЯ и ФАМИЛИЮ.

Убедительно просим Вас использовать все функции приложения только по назначению, соблюдать правила приличия, разговаривать вежливо. Модератор может удалить Вас с защиты в любой момент, в каком бы статусе Вы сейчас не находились. В случае принудительного Вашего удаления, подключиться снова Вы уже не сможете.